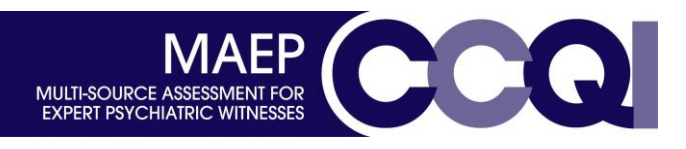

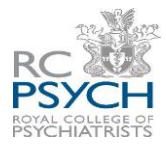

## Log in to the MAEP website...

Log in to the MAEP website (<u>www.360.rcpsych.ac.uk</u>). Once logged in, go to '*Feedback'* – '*Dashboard'*, and then select '**Start New Assessment**' at the bottom of the new page.

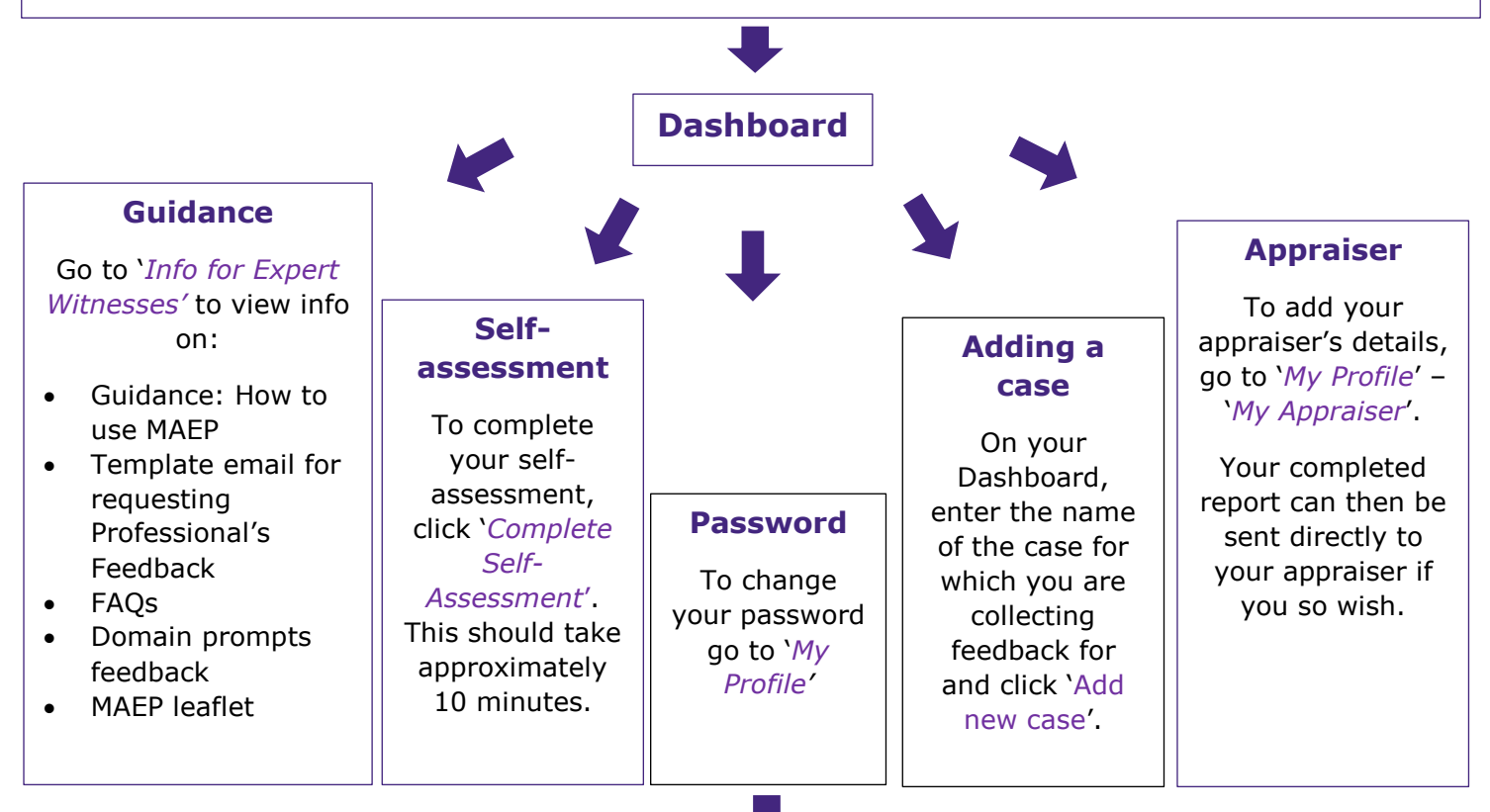

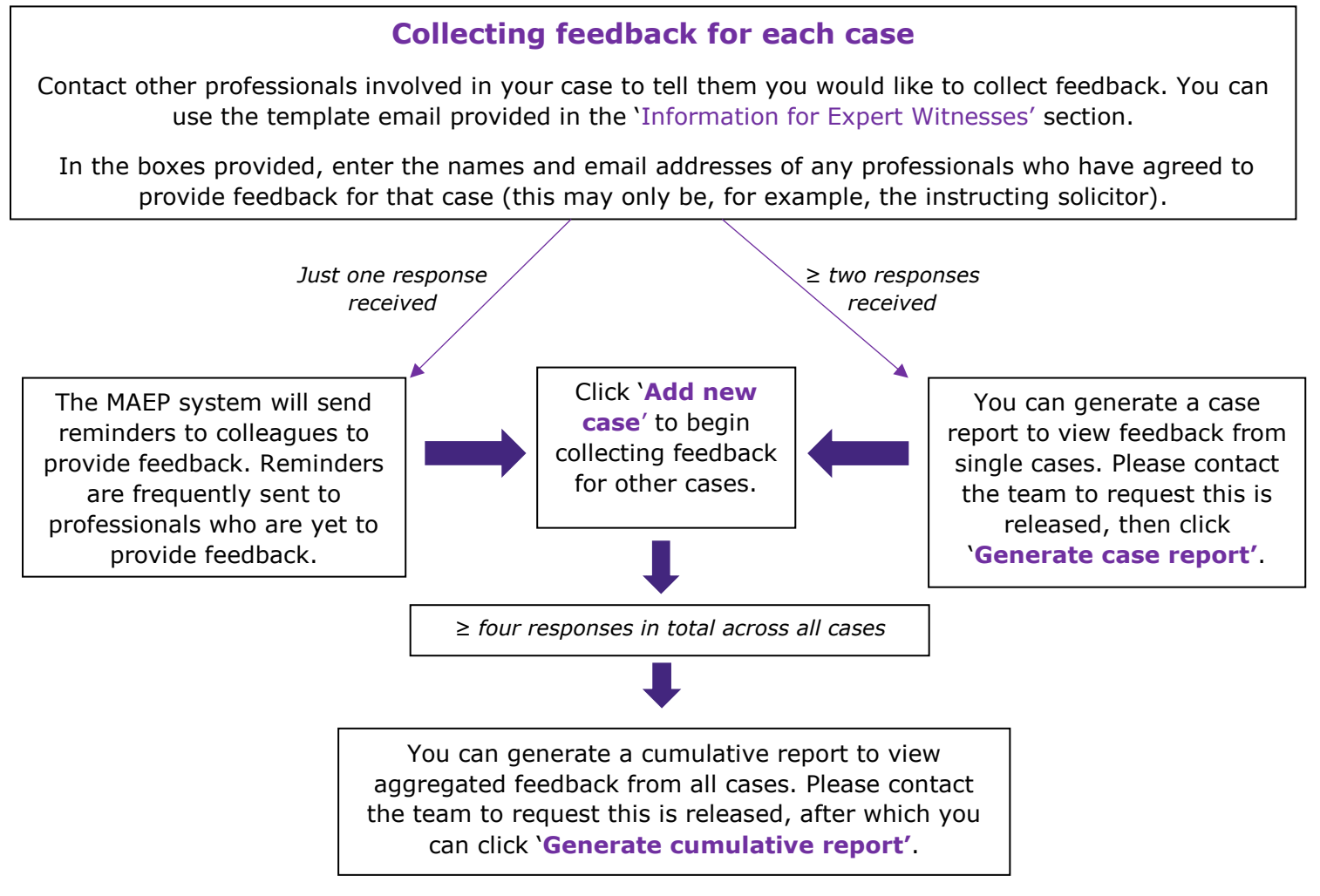

The MAEP Team: 0203 701 2696/5 / MAEP@rcpsych.ac.uk